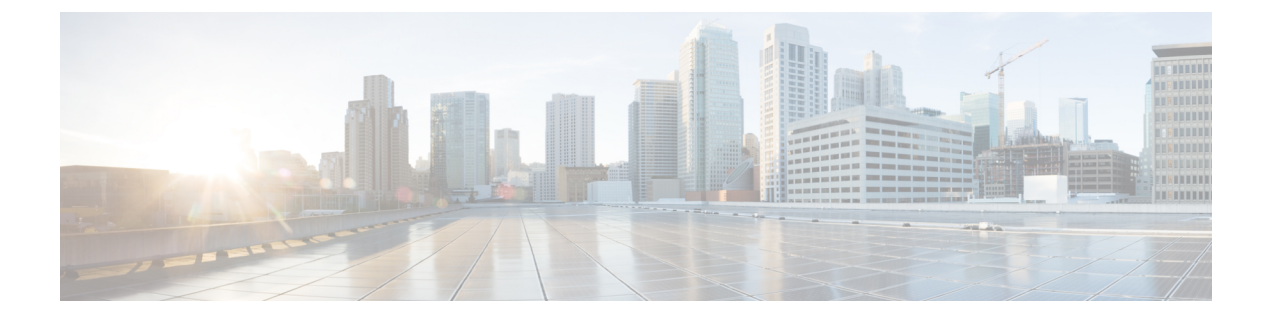

## デフォルト サービス プロファイルを作成 する

- ・サービスプロファイルの概要 (2ページ)
- デフォルトサービスプロファイルを作成する (2ページ)

## サービスプロファイルの概要

図 **1**:サービスプロファイルのワークフロー

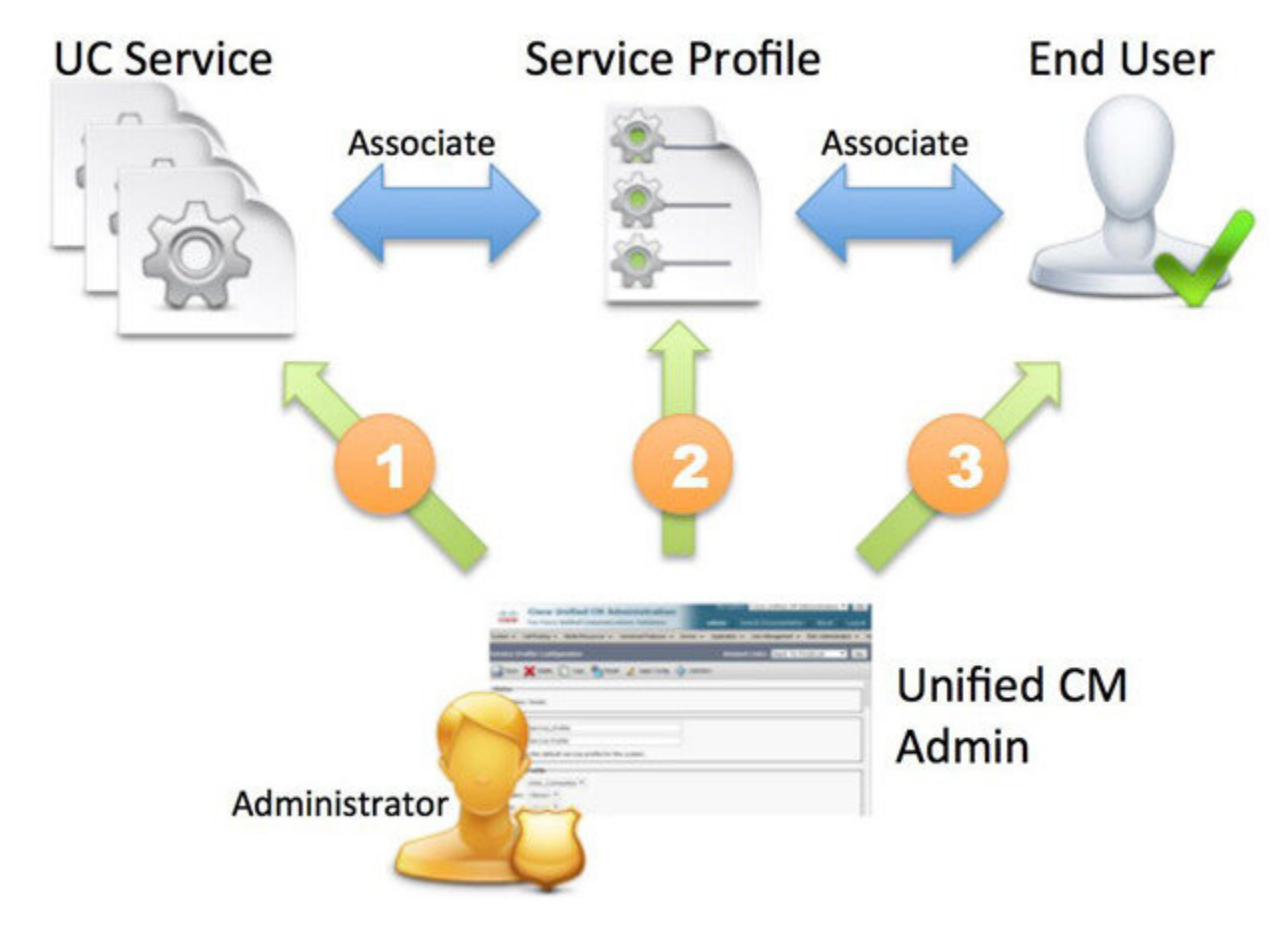

- 1. UC サービスの作成します。
- 2. UC サービスをサービス プロファイルに関連付けます。
- 3. ユーザをサービスプロファイルに関連付けます。

## デフォルト サービス プロファイルを作成する

UC サービスを追加するためのサービス プロファイルを作成します。

- ステップ1 [Cisco Unified CM の管理 (Cisco Unified CM Administration)]インターフェイスを開きます。
- ステップ2 [ユーザ管理(User Management)]>[ユーザ設定(User Settings)]>[サービス プロファイル(Service Profile)]の順に選択します。

[サービスプロファイルの検索と一覧表示 (Find and List Service Profiles)]ウィンドウが開きます。

- ステップ3 [新規追加(Add New)] を選択します。 [サービス プロファイルの設定(Service Profile Configuration)] ウィンドウが開きます。
- **ステップ4** [名前 (Name)] フィールドにサービス プロファイルの名前を入力します。
- ステップ5 サービス プロファイルをクラスタのデフォルトにする場合は、[システム デフォルトのサービス プロファ イルに設定(Make this the default service profile for the system)]を選択します。
- **ステップ6 保存**を選択します。

## 次のタスク

展開用のUC サービスを作成します。

I

翻訳について

このドキュメントは、米国シスコ発行ドキュメントの参考和訳です。リンク情報につきましては 、日本語版掲載時点で、英語版にアップデートがあり、リンク先のページが移動/変更されている 場合がありますことをご了承ください。あくまでも参考和訳となりますので、正式な内容につい ては米国サイトのドキュメントを参照ください。